# 교보 E-Book 보는 법 (모바일 ver.)

월드미션대학교 도서관 최현경 조교 작성 02.08.2022 업데이트

## "개인 도서관 계정"으로 도서관 홈페이지에 로그인하세요.

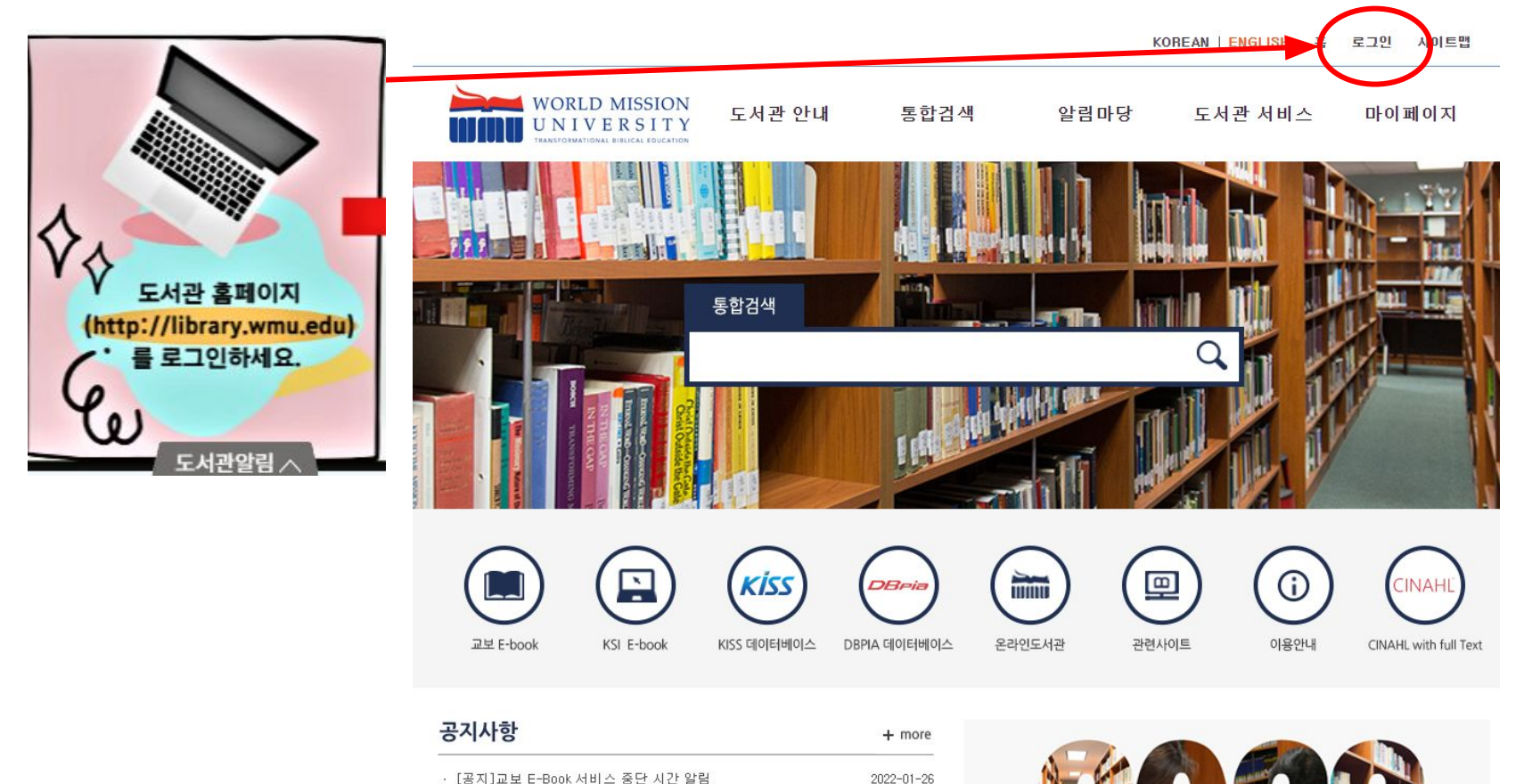

### 로그인된 후, "교보 E-book" 아이콘을 누르세요.

9

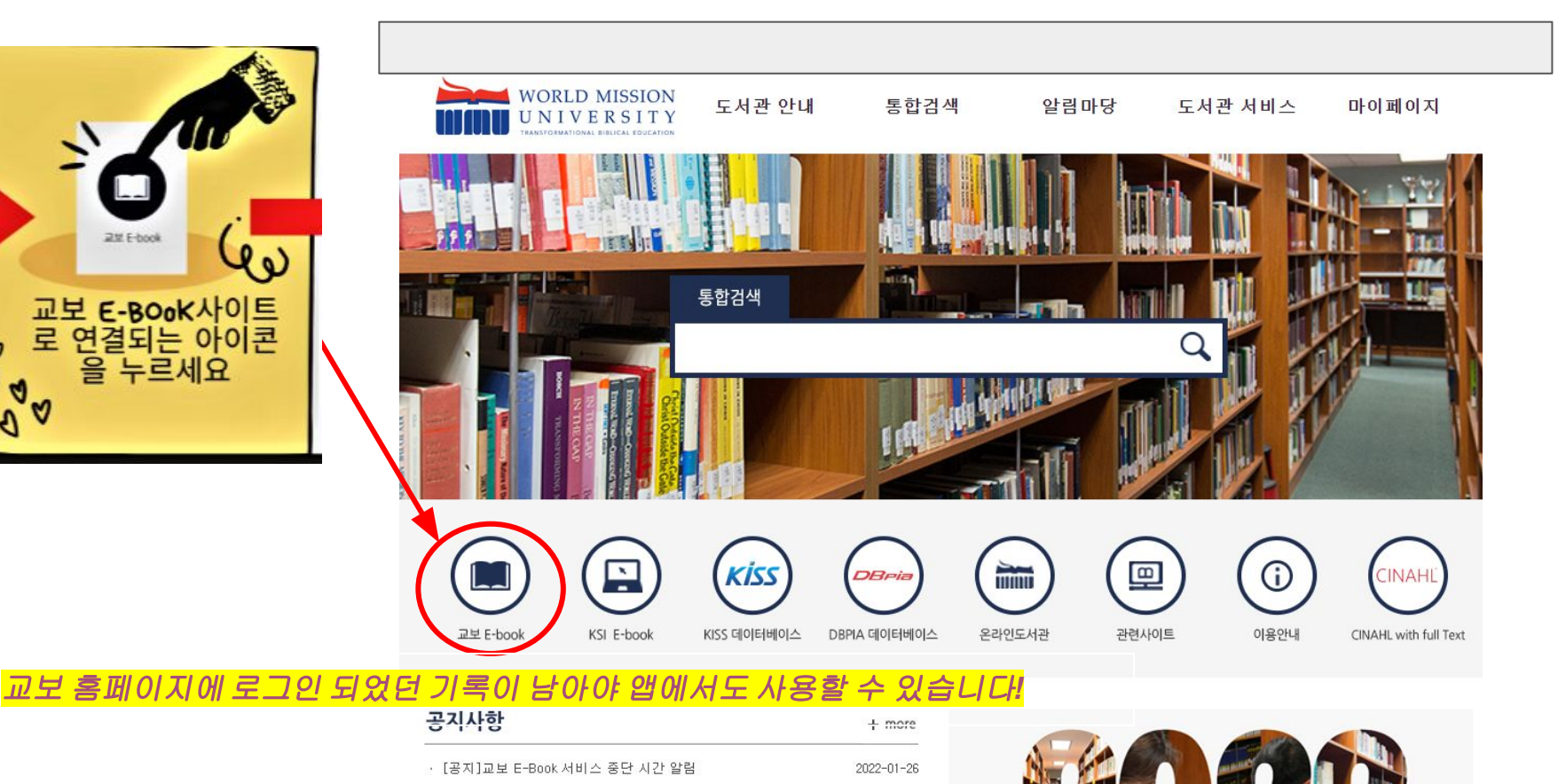

#### 모바일 스토어에서 "교보문고 전자도서관" 앱을 다운받으세요.

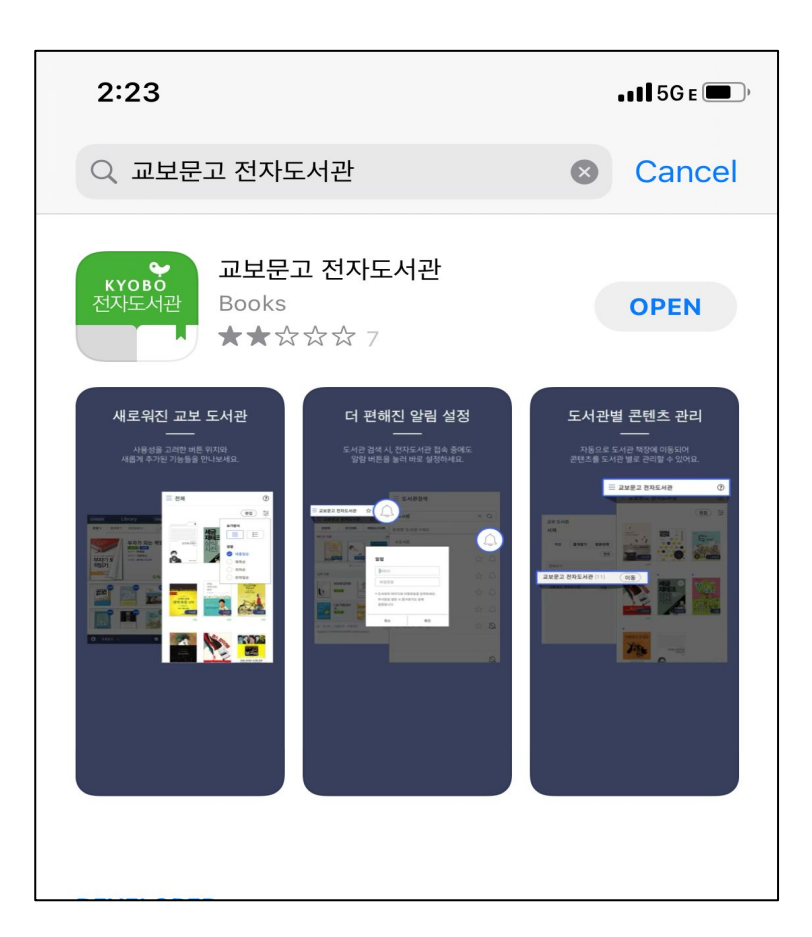

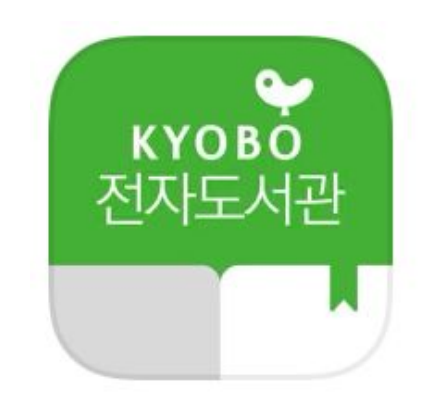

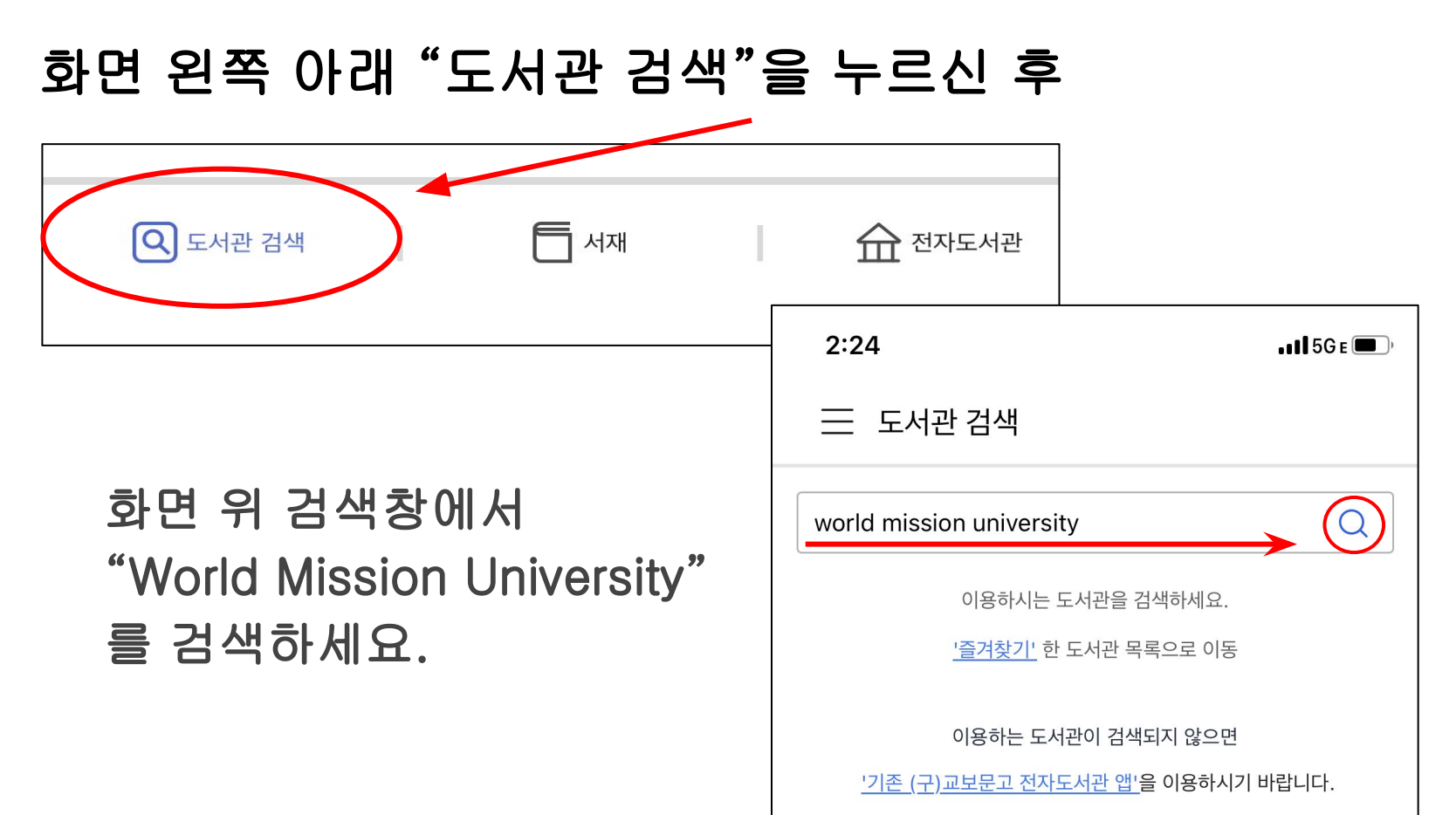

도서관 개편은 각 도서관 요청에 따라 순차적으로 진행 중에 있습니다.

#### 이곳을 클릭해서 도서관 계정으로 로그인 후 사용하시면 됩니다.

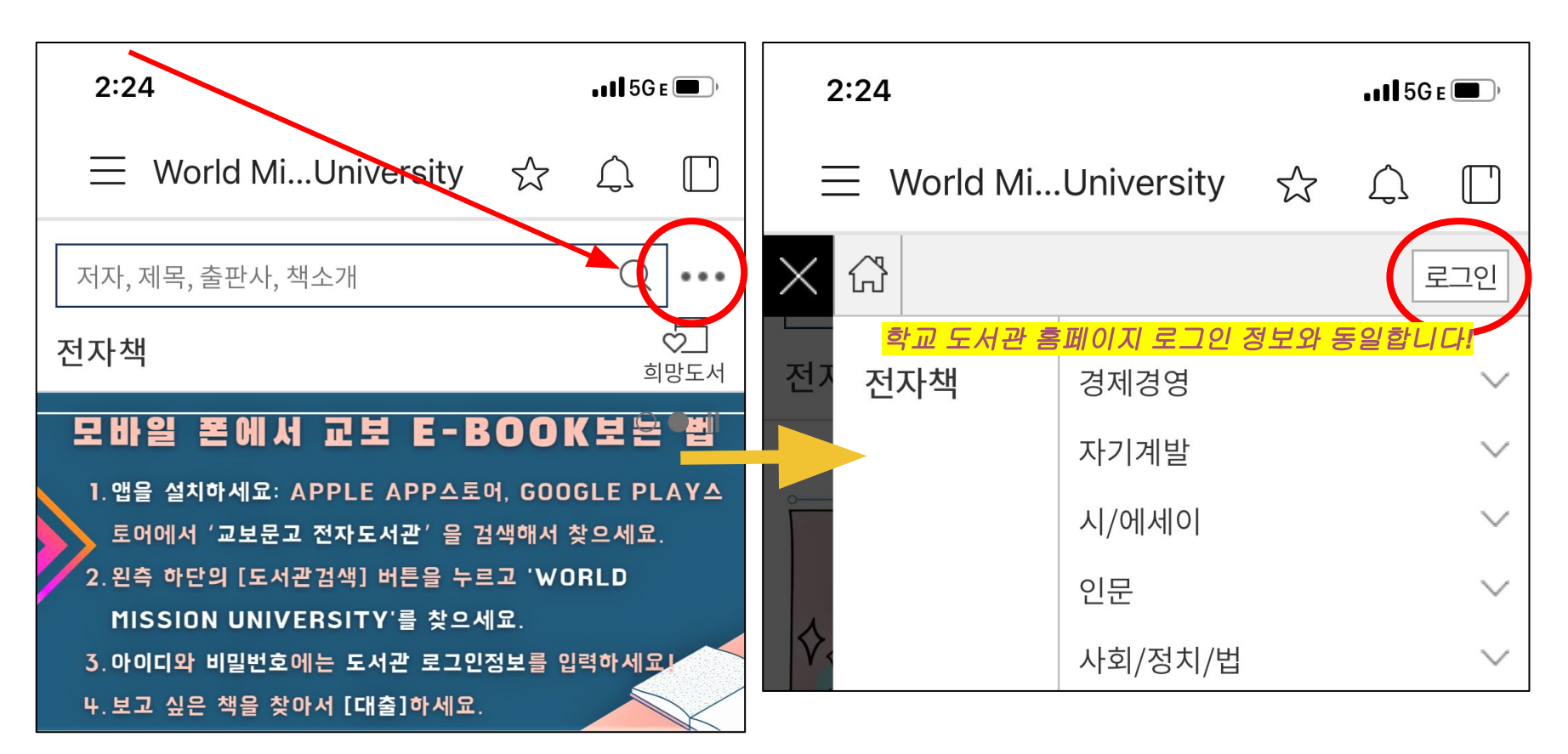